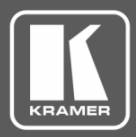

## **Technical Note**

Product Name:

**Current Version:** 

| EDID Manager | Software |      |
|--------------|----------|------|
| Ver.Type     | Ver No.  | Date |
| Firmware     | -        | -    |
| Software     | -        | -    |
| Web          | -        | -    |
| Hardware     | _        | _    |

Technical Note Date:

January 16, 2020

This document explains how to use the EDID Manager Software.

### **Setting EDID via EDID Manager**

To utilize EDID Manager:

- 1. Download the EDID Manager software to your PC.
- 2. Power the device.
- 3. Connect the device to your PC.
- 4. Open EDID Manager. The following window appears:

| K EDID Manager                                          |
|---------------------------------------------------------|
| Help                                                    |
|                                                         |
| Not Found.                                              |
| [EDID Controller] EDID Analyzer   EDID Creator   System |
| Mode                                                    |
| C Internal C External C User                            |
| Upload                                                  |
| Open                                                    |
| 0% Upload                                               |
| Download                                                |
| Internal External User                                  |
|                                                         |
|                                                         |
|                                                         |
|                                                         |
|                                                         |
|                                                         |
|                                                         |
|                                                         |
|                                                         |
|                                                         |

Figure 1: EDID Manager

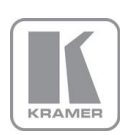

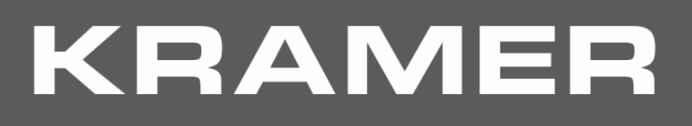

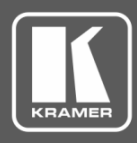

## **Technical Note**

#### 5. Click Search.

The device is connected and indicates the current EDID source (Internal, External or User).

| 🚺 EDID Manager                                                                                                    |
|----------------------------------------------------------------------------------------------------|
| Help                                                                                                    |
| Link                                                                                                    |
| FC-17                                                                                                    |
| EDID Controller EDID Analyzer EDID Creator System                                                                                                    |
| Mode                                                                                                    |
| C Internal C External C User                                                                                                    |
| Upload                                                                                                    |
| Open                                                                                                    |
| 0% Upload                                                                                                    |
|                                                                                                    |
|                                                                                                    |
| EDID Manager         Help         Link         FC-17       Search         EDID Controller       EDID Analyzer         Mode       C         C       Internal         C       Internal         Open       0%         Upload         Internal       External         User |
|                                                                                                    |
|                                                                                                    |
|                                                                                                    |
|                                                                                                    |
|                                                                                                    |
|                                                                                                    |
|                                                                                                    |
|                                                                                                    |
| L                                                                                                    |

Figure 2: EDID Manager – Wall-plates Connected

Use EDID Manager to:

- <u>Upload the EDID and Store to the Device</u>, see page <u>3</u>.
- <u>Download the EDID from Wall-plates to the PC</u>, see page <u>6</u>.
- <u>Analyze EDID</u>, see page <u>7</u>.
- <u>Create or Modify an Existing EDID</u>, see page <u>8</u>.
- <u>View the Firmware Version</u>, see page <u>11</u>.

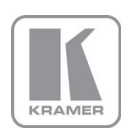

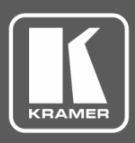

### **Technical Note**

### Upload the EDID and Store to the Device

To upload EDID from the PC and store to the device:

- 1. Open EDID Manager.
- 2. Select the EDID Controller tab.
- 3. Click **Open** in the Upload area.

| 🔣 Open           | THE REPORT OF THE REPORT    | 1.000             | ×            |  |  |
|------------------|-----------------------------|-------------------|--------------|--|--|
| Look <u>i</u> n: | Material                    | ← 🗈 📸 🕶           |              |  |  |
| C.               | Name                        | Date modified     | Туре         |  |  |
| Poort Places     | Created_Edid.bin            | 7/17/2017 2:35 PM | BIN File     |  |  |
| necenii Haces    | Created_Edidtest.bin        | 7/17/2017 2:43 PM | BIN File     |  |  |
|                  | External_Edid.bin           | 1/2/2017 2:12 PM  | BIN File     |  |  |
| Desktop          | FC_17_1.0B.BIN              | 7/17/2017 2:17 PM | BIN File     |  |  |
| <u></u>          | Internal_Edid.bin           | 7/17/2017 2:20 PM | BIN File     |  |  |
|                  | User_Edid.bin               | 1/2/2017 2:11 PM  | BIN File     |  |  |
| Libraries        |                             |                   |              |  |  |
|                  |                             |                   |              |  |  |
| Computer         |                             |                   |              |  |  |
|                  |                             |                   |              |  |  |
| Network          |                             |                   |              |  |  |
|                  | •                           | •                 |              |  |  |
|                  | File name: Created_Edid     | •                 | <u>O</u> pen |  |  |
|                  | Files of type: EDID (*.bin) | •                 | Cancel       |  |  |

Figure 3: EDID Manager – Selecting an EDID file

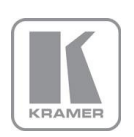

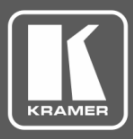

## **Technical Note**

4. Select an EDID file and click **Open**.

| Link<br>EC-17         |                       | Search 6      | ) Disc | connect |
|-----------------------|-----------------------|---------------|--------|---------|
|                       |                       |               | •      |         |
| DID Controller   EDIC | ) Analyzer   EDID Cre | ator   System |        |         |
| C Internal            | C External            | Oser          |        |         |
| Upload                |                       |               |        |         |
| C:\FC-17\Mate         | rial\Created_Ec       | lid.bin       |        | Open    |
|                       |                       |               | 0%     | Upload  |
| Download              |                       |               |        |         |
| Internal              | External              | User          |        |         |
|                       |                       |               |        |         |
|                       |                       |               |        |         |
|                       |                       |               |        |         |
|                       |                       |               |        |         |
|                       |                       |               |        |         |
|                       |                       |               |        |         |
|                       |                       |               |        |         |

Figure 4: EDID Manager - EDID File Selected

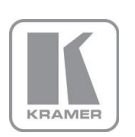

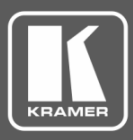

## **Technical Note**

5. Click Upload. The selected EDID file is uploaded to User.

| Help     Link   FC-17   EDID Controller   EDID Analyzer     EDID Controller   EDID Analyzer     EDID Controller   EDID Analyzer   EDID Creator System   Mode   C Internal   C:\FC-17\Material\Created_Edid.bin    Open   60%   Upload    Download   Internal   External   User                                                                                                    | 🗈 EDID Manager                                                                                                    |  |  |  |  |
|----------------------------------------------------------------------------------------------------|----------------------------------------------------------------------------------------------------|--|--|--|--|
| Link<br>FC-17<br>EDID Controller EDID Analyzer EDID Creator System<br>Mode<br>C Internal C External © User<br>Upload<br>C:\FC-17\Material\Created_Edid.bin<br>60% Upload<br>Download<br>Internal External User                                                                                                    | Help                                                                                                    |  |  |  |  |
| EDID Controller EDID Analyzer EDID Creator System<br>Mode<br>C Internal C External C User<br>Upload<br>C:\FC-17\Material\Created_Edid.bin<br>60% Upload<br>Download<br>Internal External User                                                                                                    | EDID Manager         Help         Link                                                                                                    |  |  |  |  |
| Upload<br>C:\FC-17\Material\Created_Edid.bin Open<br>60% Upload<br>Download<br>Internal External User                                                                                                    | EDID Controller EDID Analyzer EDID Creator System                                                                                                    |  |  |  |  |
| C:\FC-17\Material\Created_Edid.bin Open<br>60% Upload<br>Download<br>Internal External User                                                                                                    | Upload                                                                                                    |  |  |  |  |
| EDID Manager         Help         Link         FC-17         EDID Controller         EDID Controller         EDID Analyzer         EDID Controller         EDID Analyzer         EDID Controller         EDID Analyzer         EDID Controller         EDID Analyzer         EDID Controller         EDID Analyzer         EDID Controller         EDID Analyzer         EDID Controller         EDID Analyzer         EDID Controller         EDID Analyzer         EDID Controller         EDID Analyzer         EDID Controller         EDID Analyzer         EDID Controller         EDID Analyzer         EDID Controller         EDID Analyzer         EDID Controller         EDID Analyzer         C:\FC-17\Material\Created_Edid.bin         Open         60%         Upload         Internal       External         User |                                                                                                    |  |  |  |  |
| Download<br>Internal External User                                                                                                    | 60% Upload                                                                                                    |  |  |  |  |
| Internal User                                                                                                    | Download                                                                                                    |  |  |  |  |
|                                                                                                    |                                                                                                    |  |  |  |  |
|                                                                                                    | Link<br>FC-17<br>EDID Controller<br>EDID Controller<br>EDID Analyzer<br>EDID Creator<br>System<br>Mode<br>C Internal<br>C External<br>C:\FC-17\Material\Created_Edid.bin<br>60%<br>Upload<br>Download<br>Internal<br>External<br>User |  |  |  |  |
|                                                                                                    |                                                                                                    |  |  |  |  |
|                                                                                                    |                                                                                                    |  |  |  |  |
|                                                                                                    |                                                                                                    |  |  |  |  |
|                                                                                                    |                                                                                                    |  |  |  |  |
| EDID Manager         Help         Link         FC-17         EDID Controller         EDID Controller         EDID Analyzer         EDID Controller         EDID Analyzer         EDID Controller         EDID Analyzer         EDID Controller         EDID Analyzer         EDID Controller         EDID Analyzer         EDID Controller         EDID Analyzer         EDID Creator         System         Mode         C Internal         C External         Open         60%         Upload                                                                                                    |                                                                                                    |  |  |  |  |
|                                                                                                    |                                                                                                    |  |  |  |  |
| EDID Manager         Help         Link         FC-17         EDID Controller         EDID Controller         EDID Analyzer         EDID Controller         EDID Analyzer         EDID Controller         EDID Analyzer         EDID Controller         EDID Analyzer         EDID Creator         System         Mode         C Internal       C External         Vpload         C:\FC-17\Material\Created_Edid.bin         Open         60%         Upload                                                                                                    |                                                                                                    |  |  |  |  |
|                                                                                                    |                                                                                                    |  |  |  |  |

Figure 5: EDID Manager – Uploading EDID

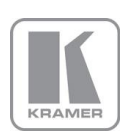

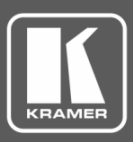

### **Technical Note**

#### Download the EDID from Wall-plates to the PC

To download EDID to your PC:

- 1. Open EDID Manager.
- 2. Select the EDID Controller tab.
- 3. Click an EDID source: **Internal**, **External** or **User**. The **Save As** window opens:

| K Save As                                              |                                                                           | Concession of the                               | · One |                                                                                                    | ×                                                                |
|--------------------------------------------------------|---------------------------------------------------------------------------|-------------------------------------------------|-------|----------------------------------------------------------------------------------------------------|------------------------------------------------------------------|
| Save in:                                               | 🔰 Material                                                                |                                                 | •     | ← 🗈 💣 📰 -                                                                                                    |                                                                  |
| Recent Places                                          | Name Created_Ed Created_Ed External_Ed FC_17_1.08 Internal_Ed Uter_Edid b | id.bin<br>idtest.bin<br>id.bin<br>BIN<br>id.bin |       | <ul> <li>Date modified</li> <li>7/17/2017 2:35 PM</li> <li>7/17/2017 2:43 PM</li> <li>1/2/2017 2:12 PM</li> <li>7/17/2017 2:17 PM</li> <li>7/17/2017 2:20 PM</li> <li>1/2/2017 2:11 PM</li> </ul> | Type<br>BIN File<br>BIN File<br>BIN File<br>BIN File<br>BIN File |
| Libraries<br>Libraries<br>Computer<br>Other<br>Network |                                                                           |                                                 |       | 1/2/2017 2.11 FW                                                                                                    | DIATIE                                                           |
|                                                        | <ul> <li>✓</li> <li>File <u>n</u>ame:</li> <li>Save as type:</li> </ul>   | Internal_Edid1                                  | 11    | <b>•</b>                                                                                                    | ▶<br><u>S</u> ave<br>Cancel                                      |

Figure 6: EDID Manager – Saving an EDID

4. Click Save.

The selected EDID is saved to your PC.

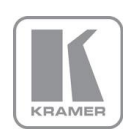

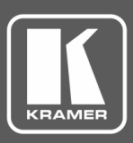

## **Technical Note**

### Analyze EDID

To analyze EDID:

- 1. Open EDID Manager.
- 2. Select the EDID Analyzer tab.

| EDID Manager                    | X                     |
|---------------------------------|-----------------------|
| <u>H</u> elp                    |                       |
| Link                            |                       |
| FC-17                           | 🔁 Search 🚫 Disconnect |
|                                 |                       |
| EDID Controller EDID Analyzer E | EDID Creator System   |
| Select                          |                       |
| Internal C External             | ernal OUser OBin File |
| Informations                    |                       |
| EDID Header :                   | Good                  |
| EDID Checksum :                 | Good                  |
| Manufacturer Name :             | KMR                   |
| Monitor Name :                  | FC-17                 |
| Max Resolution :                | 2160p@60Hz            |
| Max Color Depth :               | 8bit                  |
| Support 3D :                    | No                    |
| Support YUV420 :                | Yes                   |
| Support SCDC :                  | Yes                   |
| Support 600MHz :                | Yes                   |
| Support HDR :                   | No                    |
| Audio Formats :                 | 2PCM,                 |
| Audio Max Channel :             | 2CH                   |
| CEC Address :                   | 1000                  |
|                                 |                       |
|                                 |                       |

Figure 7: EDID Manager – EDID Analyzer Tab

3. View basic EDID details.

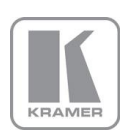

KRAMER ELECTRONICS, Ltd. E-mail: info@kramerav.com Web: www.kramerav.com

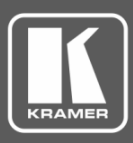

### **Technical Note**

### **Create or Modify an Existing EDID**

To create or modify and existing EDID:

- 1. Open EDID Manager.
- 2. Select the EDID Creator tab.

| Link                              |                  |
|-----------------------------------|------------------|
| • FC-17                           | Search Search    |
| EDID Controller EDID Analyzer EDI | D Creator System |
| Select                            |                  |
| C Brand New                       | O Bin Modifiy    |
| Monitor Name :<br>Product Code :  |                  |
| Serial Number :                   |                  |
| Manufacture Week :                |                  |
|                                   |                  |

Figure 8: EDID Creator – Wall-plates Connected

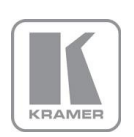

KRAMER ELECTRONICS, Ltd. E-mail: <u>info@kramerav.com</u> Web: <u>www.kramerav.com</u>

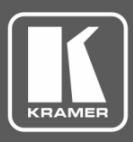

### **Technical Note**

- 3. Check the TYPE of EDID:
  - Brand New to create a new bin file.

| EDID Manager                       |                                                               |
|------------------------------------|---------------------------------------------------------------|
| elp                                |                                                               |
| Link<br>FC-17                      | Search Search                                                 |
| EDID Controller EDID Analyzer EDIC | ) Creator   System                                            |
| Is Brand New                       | C Bin Modifiy                                                 |
| Manufacturer Name :                | V   Audio1   Audio2   Color Space   Uthers   NEW BrandNewEdid |
| Product Code :                     | 0                                                             |
| Serial Number :                    | 0                                                             |
| Manufacture Year :                 | 2017                                                          |
| Manufacture Week :                 | 29                                                            |
|                                    |                                                               |
| Save                               | Upload 0%                                                     |

Figure 9: EDID Manager – Wall-plates Connected

Bin Modify – to change an existing bin file.
 Open a file from the Open window and click Open.

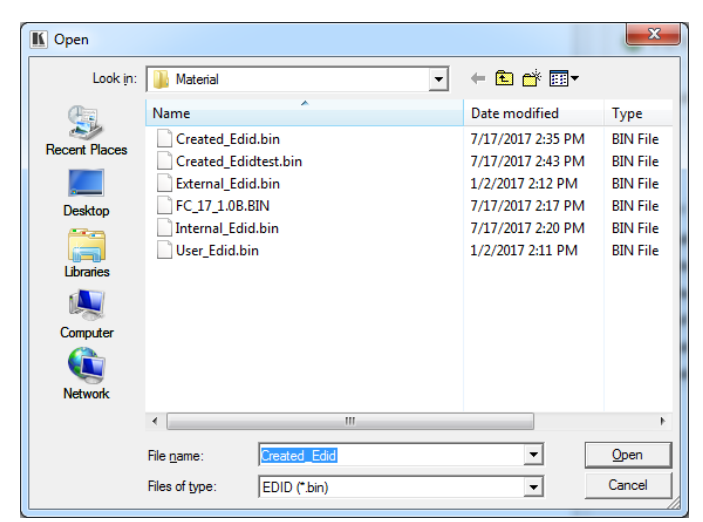

Figure 10: EDID Manager - Selecting a Bin File

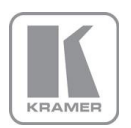

KRAMER ELECTRONICS, Ltd. E-mail: info@kramerav.com

Web: www.kramerav.com

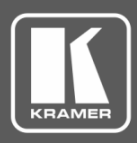

## **Technical Note**

- 4. Enter the EDID description and information fields and then enter the new data, as required, to each tab:
  - PC Timing EDID supported resolution and refresh rates.

| 🕼 EDID Manager                                                                                                    |
|----------------------------------------------------------------------------------------------------|
| Link<br>FC-17 Search Olisconnect                                                                                                    |
| EDID Controller   EDID Analyzer EDID Creator   System  <br>Select<br>© Brand New © Bin Modifiy                                                                                                    |
| Descriptor         PC Timing         SD/HD/UHD         Audio1         Audio2         Color Space         Others           640 x 480 @         IF         60Hz         67Hz         72Hz         75Hz           720 x 400 @         IF         70Hz         88Hz         800 x 600 @         156Hz         IF         72Hz         75Hz           802 x 602 @         IF         50Hz         70Hz         72Hz         75Hz         1124 x 758 @         60Hz         75Hz         1115 x 870 @         75Hz         1115 x 870 @         75Hz         1280 x 1024 @         60Hz         70Hz         75Hz         11600 x1200 @         60Hz         70Hz         75Hz         11600 x1200 @         60Hz         70Hz         75Hz |
| Save Upload 0%                                                                                                    |

Figure 11: EDID Manager – EDID Creator Tab

- SD/HD/UHD EDID supported resolution and refresh rates.
- Audio1 and Audio2 –EDID supported audio formats, audio frequencies, channels and speaker locations.
- Color Space EDID supported color formats and bit depths.
- Other data CEC Address.
- 5. Click Save.
- 6. Click **Upload** to upload the Bin file to USER.

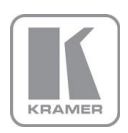

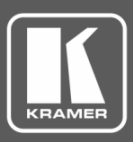

## **Technical Note**

### **View the Firmware Version**

To view the firmware version:

- 1. Open EDID Manager.
- 2. Select the **System** tab.
- 3. View the Firmware Version.

| EDID Manager                                            | 3 |
|---------------------------------------------------------|---|
| lp                                                      |   |
| Link<br>FC-17 Search Oisconnect                         |   |
| EDID Controller   EDID Analyzer   EDID Creator   System |   |
| Firmware                                                |   |
| Current Version : v1.0B                                 |   |
|                                                         |   |
|                                                         |   |
|                                                         |   |
|                                                         |   |
|                                                         |   |
|                                                         |   |
|                                                         |   |
|                                                         |   |
|                                                         |   |
|                                                         |   |
|                                                         |   |
|                                                         |   |
|                                                         |   |
|                                                         |   |
|                                                         | 1 |

Figure 12: EDID Manager – System Tab

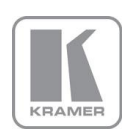

KRAMER ELECTRONICS, Ltd. E-mail: info@kramerav.com Web: www.kramerav.com

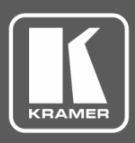

### **Technical Note**

#### **Upgrading the Firmware**

You can upgrade the firmware via EDID Manager.

To upgrade the firmware:

- 1. Open EDID Manager on your PC.
- 2. Power the device while pressing the recessed PROG push button (1). The device enters the ISP (Program) Mode.
- 3. Connect to your PC via the PROG USB port.
- 4. Click **Search** to connect the device.

| EDID Manager         |                       |             |        |         |
|----------------------|-----------------------|-------------|--------|---------|
| Link<br>ISP Mode.    | 8                     | Search      | 🚫 Dist | connect |
| EDID Controller EDID | ) Analyzer   EDID Cre | ator System |        |         |
| моде<br>© Internal   | C External            | C User      |        |         |
| Upload               |                       |             |        |         |
|                      |                       |             |        | Open    |
|                      |                       |             | 0%     | Upload  |
| Internal             | External              | User        |        |         |

Figure 13: EDID Manager - ISP Mode

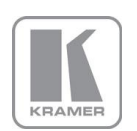

KRAMER ELECTRONICS, Ltd. E-mail: info@kramerav.com Web: www.kramerav.com

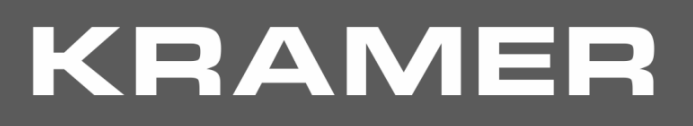

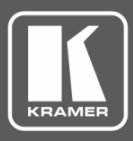

## **Technical Note**

5. Select the System tab.

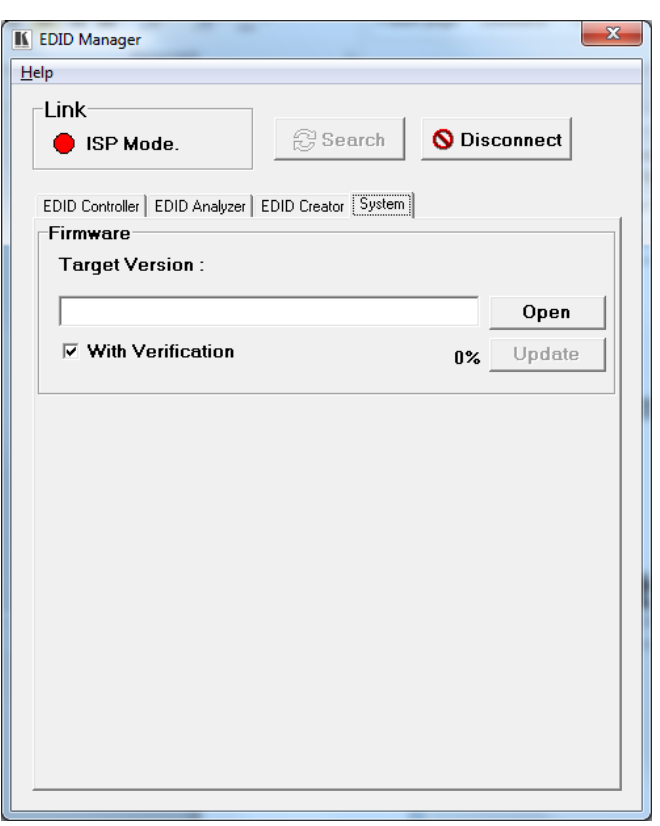

Figure 14: Firmware Upgrade - System Tab

6. Click Open.

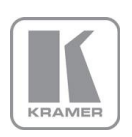

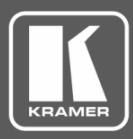

## **Technical Note**

7. Select the new firmware file and click **Open**.

| K Open                                | -                           |       | 1                 | and the second second s | X        |
|---------------------------------------|-----------------------------|-------|-------------------|----------------------------------------------------------------------------------------------------|----------|
| Look <u>i</u> n:                      | \mu Material                |       | •                 | ← 🗈 💣 📰 マ                                                                                                    |          |
| Ca                                    | Name                        |       |                   | Date modified                                                                                                    | Туре     |
| Recent Places                         | Created_Edid.bi             | n     |                   | 7/17/2017 2:35 PM                                                                                                    | BIN File |
| Hecchi Haces                          | Created_Edidtes             | t.bin |                   | 7/17/2017 2:43 PM                                                                                                    | BIN File |
|                                       | External_Edid.bin           |       |                   | 1/2/2017 2:12 PM                                                                                                    | BIN File |
| Desktop                               | FC_17_1.0B.BIN              |       | 7/17/2017 2:17 PM | BIN File                                                                                                    |          |
| <b>F</b>                              | Internal_Edid.bin           |       | 7/17/2017 2:20 PM | BIN File                                                                                                    |          |
| 1 1 1 1 1 1 1 1 1 1 1 1 1 1 1 1 1 1 1 | User_Edid.bin               |       | 1/2/2017 2:11 PM  | BIN File                                                                                                    |          |
| Libraries                             |                             |       |                   |                                                                                                    |          |
|                                       |                             |       |                   |                                                                                                    |          |
| Computer                              |                             |       |                   |                                                                                                    |          |
|                                       |                             |       |                   |                                                                                                    |          |
| Network                               |                             |       |                   |                                                                                                    |          |
|                                       | •                           |       |                   | •                                                                                                    |          |
|                                       | File name: FC_17_1.0B.BIN   |       | •                 | Open                                                                                                    |          |
|                                       | Files of type: EDID (*.bin) |       |                   | •                                                                                                    | Cancel   |

Figure 15: Firmware Upgrade - Opening the Firmware File

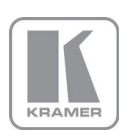

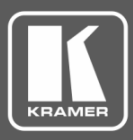

## **Technical Note**

8. Click Open.

| lp                                |                     |
|-----------------------------------|---------------------|
| Link<br>ISP Mode.                 | Search Sconnect     |
| EDID Controller   EDID Analyzer   | EDID Creator System |
| Firmware<br>Target Version : v1.0 | B                   |
| C:\FC-17\Material\FC              | C_17_1.0B.BIN Open  |
| 🗵 With Verification               | 0% Update           |
|                                   |                     |
|                                   |                     |

Figure 16: Firmware Upgrade - New Firmware Uploaded

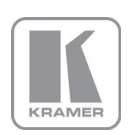

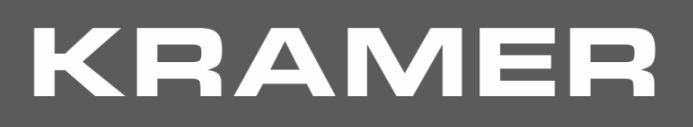

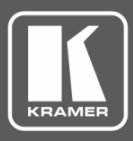

## **Technical Note**

#### 9. Click **Update**.

Wait for update completion.

| EDID Manager                              | X                  |
|-------------------------------------------|--------------------|
| <u>H</u> elp                              |                    |
| Link                                      | 1                  |
| ISP Mode.                                 | earch S Disconnect |
| EDID Controller EDID Analyzer EDID Creato | r System           |
| Firmware                                  |                    |
| Target Version : v1.0B                    |                    |
| C:\FC-17\Material\FC_17_1.0B.             | BIN Open           |
| With Verification                         | 65% Update         |
|                                           |                    |
|                                           |                    |
|                                           |                    |

Figure 17: EDID Manager – Wall-plates Connected

10. Upon completion, disconnect the power and reconnect for normal operation.

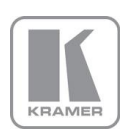